### Accessing AIMS Data

Test data can be quickly accessed within SchoolSpire in a few simple steps. For Non-Primary teachers, separate instructions are available further into the document.

# Step 1 – Logging In

Log in to SchoolSpire through the Edutone Portal.

|            | STRUCT                                                                                 |                  |            |                                                                                       |                                       |                    | Welcome,<br>Temporary | •   <u>log_out</u><br>∕ ✿≥ ⑦ |  |
|------------|----------------------------------------------------------------------------------------|------------------|------------|---------------------------------------------------------------------------------------|---------------------------------------|--------------------|-----------------------|------------------------------|--|
|            | MY HOME PAGE ASSE                                                                      |                  |            | CURRICULUM                                                                            | PERFORMANCE                           | ROSTERS            | SUPPORT               |                              |  |
| <b>∧</b> ≡ | MY HOME PAGE<br>My Home Page<br>My Home Page                                           |                  |            |                                                                                       |                                       |                    |                       | \$@@                         |  |
|            | My Favorite Pages<br>Name<br>☆ See What's New!                                         | Type<br>Resource | ×          | My Recent Pages Name 1 -English 2-101 2 -Fnglish Honors -101 3 -English Honors -101 4 | Type<br>Section<br>Section<br>Student | My Sections/Groups | Group By: Type        |                              |  |
|            | My Favorite Reports<br>Name<br>Non-Primary Teacher Reports by Class<br>My AIMS Results | 0 ia<br>0 ia     | ц ×<br>ц × |                                                                                       |                                       |                    |                       |                              |  |
| SO-K       | DOLSPIRE                                                                               |                  |            | © SchoolSpire Inc 20                                                                  | 18                                    |                    | Contact Us   Ver      | sion 7.9.2                   |  |

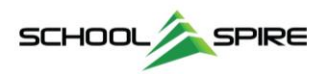

#### Step 2 – Viewing My AIMS Results

From My Home Page, scroll down to the **My Favorite Reports** widget and click the Graph icon ( ) next to the **My AIMS Results** report.

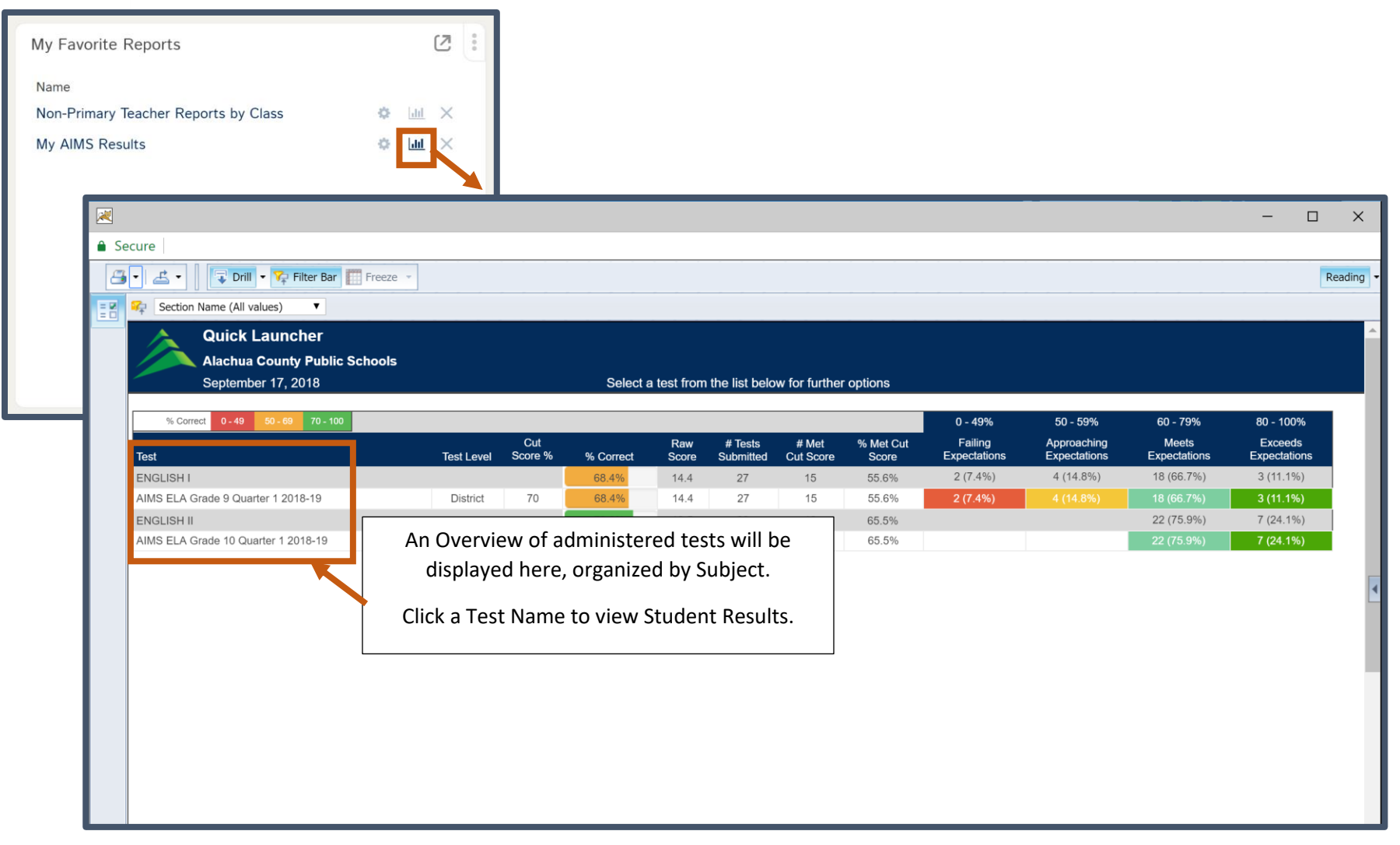

Step 3 – Select a Test Name to view results.

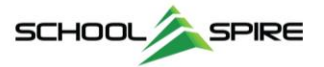

Individual Student Results are displayed for the selected test. The listing displays all students by default.

| Image: Section Name (All values)       ▼       AIMS ELA Grade 9 Quarter 1 2018-19         Image: All values       ▼       AIMS ELA Grade 9 Quarter 1 2018-19 |                                                                                   |            |                |                                           |                   |                      |                    |                      |                         |                               |                       |                         |
|----------------------------------------------------------------------------------------------------|-----------------------------------------------------------------------------------|------------|----------------|-------------------------------------------|-------------------|----------------------|--------------------|----------------------|-------------------------|-------------------------------|-----------------------|-------------------------|
| Quick Launcher                                                                                                    |                                                                                   |            |                |                                           |                   |                      |                    |                      |                         |                               |                       |                         |
| Alachua County Public Schoo                                                                                                    | ls                                                                                |            |                | 0-1                                       | 1 <b>T</b> 4 A IA |                      | d- 0 0             | - 4 0040 40          |                         |                               |                       |                         |
| September 17, 2018 Selected Test: AIMS ELA Grade 9 Quarter 1 2018-19                                                                                         |                                                                                   |            |                |                                           |                   |                      |                    |                      |                         |                               |                       |                         |
| AIMS ELA Grade 9 Quarter 1 2018-19   Online   21 Items                                                                                                    |                                                                                   |            |                |                                           |                   |                      |                    |                      |                         |                               |                       |                         |
| Report Summary: 27 Tests Submitted                                                                                                    | Report Summary: 2018-2019   Alachua County Public Schools  <br>27 Tests Submitted |            |                |                                           |                   |                      |                    |                      |                         |                               |                       |                         |
| Click on a link to<br>launch the report<br>for the selected<br>test.                                                                                         | Test Summary.                                                                     |            |                | Erequency<br>Distribution - Raw<br>Scores |                   | Peer Comparison      |                    |                      |                         | Learning<br>Standards Tracker |                       |                         |
| View Test                                                                                                    |                                                                                   |            | Dist           |                                           |                   |                      |                    | Response<br>ribution | <u>Item Analysis</u>    |                               |                       |                         |
| % Correct 0 - 49 50 - 69 70 - 100                                                                                                    |                                                                                   |            |                |                                           |                   |                      |                    |                      | 0 - 49%                 | 50 - 59%                      | 60 - 79%              | 80 - 100%               |
| Student                                                                                                    |                                                                                   | Test Level | Cut<br>Score % | % Correct                                 | Raw<br>Score      | # Tests<br>Submitted | # Met<br>Cut Score | % Met Cut<br>Score   | Failing<br>Expectations | Approaching<br>Expectations   | Meets<br>Expectations | Exceeds<br>Expectations |
| AIMS ELA Grade 9 Quarter 1 2018-19                                                                                                    |                                                                                   |            |                | 68.4%                                     | 14.4              | 27                   | 15                 | 55.6%                | 2 (7.4%)                | 4 (14.8%)                     | 18 (66.7%)            | 3 (11.1%)               |
| Benario, Logen - St. 169                                                                                                    | -                                                                                 | District   | 70             | 85.7%                                     | 18.0              | 1                    | Y                  |                      |                         |                               |                       | 85.71                   |
| Reading, Storage (2007) 12                                                                                                    | -                                                                                 | District   | 70             | 61.9%                                     | 13.0              | 1                    | N                  |                      |                         |                               | 61.90                 |                         |
| Boyut, Kylee-20425                                                                                                    | -                                                                                 | District   | 70             | 66.7%                                     | 14.0              | 1                    | N                  |                      |                         |                               | 66.67                 |                         |
| Board, Rodma - (2007)                                                                                                    | -                                                                                 | District   | 70             | 52.4%                                     | 11.0              | 1                    | Ν                  |                      |                         | 52.38                         |                       |                         |
| Chem. Adam- 307233                                                                                                    | -                                                                                 | District   | 70             | 76.2%                                     | 16.0              | 1                    | Y                  |                      |                         |                               | 76.19                 |                         |
| Deves, host - 202204                                                                                                    | -                                                                                 | District   | 70             | 71.4%                                     | 15.0              | 1                    | Y                  |                      |                         |                               | 71.43                 |                         |
| Codem.recei - 200320                                                                                                    | \$                                                                                | District   | 70             | 61.9%                                     | 13.0              | 1                    | Ν                  |                      |                         |                               |                       |                         |
| Corresp, Zyper 120-0207                                                                                                    | -                                                                                 | District   | 70             | 76.2%                                     | 16.0              | 1                    | Y                  |                      |                         |                               | 76.19                 |                         |
| Commons, Kallyn i Stellerio                                                                                                    | -                                                                                 | District   | 70             | 42.9%                                     | 9.0               | 1                    | Ν                  |                      | 42.86                   |                               |                       |                         |
| Parentes, Allines, 202002                                                                                                    | -                                                                                 | District   | 70             | 76.2%                                     | 16.0              | 1                    | Y                  |                      |                         |                               |                       |                         |
| Loss Infact, Roy 2007N                                                                                                    | -                                                                                 | District   | 70             | 71.4%                                     | 15.0              | 1                    | Y                  |                      |                         |                               |                       |                         |
| Levelanics Depa- 370011                                                                                                    | -                                                                                 | District   | 70             | 66.7%                                     | 14.0              | 1                    | Ν                  |                      |                         |                               |                       |                         |
| Manuel Patracca (1080)                                                                                                    | -                                                                                 | District   | 70             | 76.2%                                     | 16.0              | 1                    | Y                  |                      |                         |                               |                       |                         |
| Martinet, Mexandre - 1019102                                                                                                    | -                                                                                 | District   | 70             | 76.2%                                     | 16.0              | 1                    | Y                  |                      |                         |                               |                       |                         |
| Mighie, Natalia - 29-001                                                                                                    | -                                                                                 | District   | 70             | 71.4%                                     | 15.0              | 1                    | Y                  |                      |                         |                               | 71.43                 |                         |
| Parities, Chiese - 309-012                                                                                                    | -                                                                                 | District   | 70             | 57.1%                                     | 12.0              | 1                    | Ν                  |                      |                         | 57.14                         |                       |                         |
| Parko: Havandur - (2000)                                                                                                    | -                                                                                 | District   | 70             | 71.4%                                     | 15.0              | 1                    | Y                  |                      |                         |                               | 71.43                 |                         |
| Pate Ann-12752                                                                                                    | -                                                                                 | District   | 70             | 71.4%                                     | 15.0              | 1                    | Y                  |                      |                         |                               |                       |                         |
| Pauly, Lone - 200079                                                                                                    | -                                                                                 | District   | 70             | 47. <mark>6%</mark>                       | 10.0              | 1                    | Ν                  |                      | 47.62                   |                               |                       |                         |
| 👌 Quick Launcher                                                                                                    |                                                                                   |            |                |                                           |                   |                      |                    |                      |                         |                               |                       |                         |

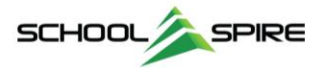

# **Additional Options**

#### Filtering Results by a Specific Class or Section

You can filter the student list on an individual class or section using the "Section Name" drop-down at the top of the report. An example listing of classes is displayed below.

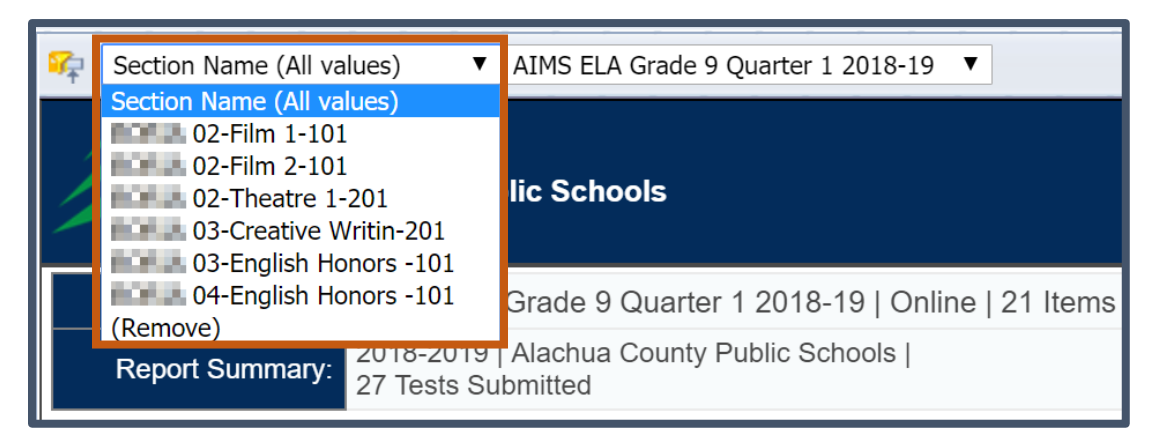

# Running Additional Reports for the Selected Test

You can also access a variety of additional reports on a specific test using the **Report Launcher** shown below:

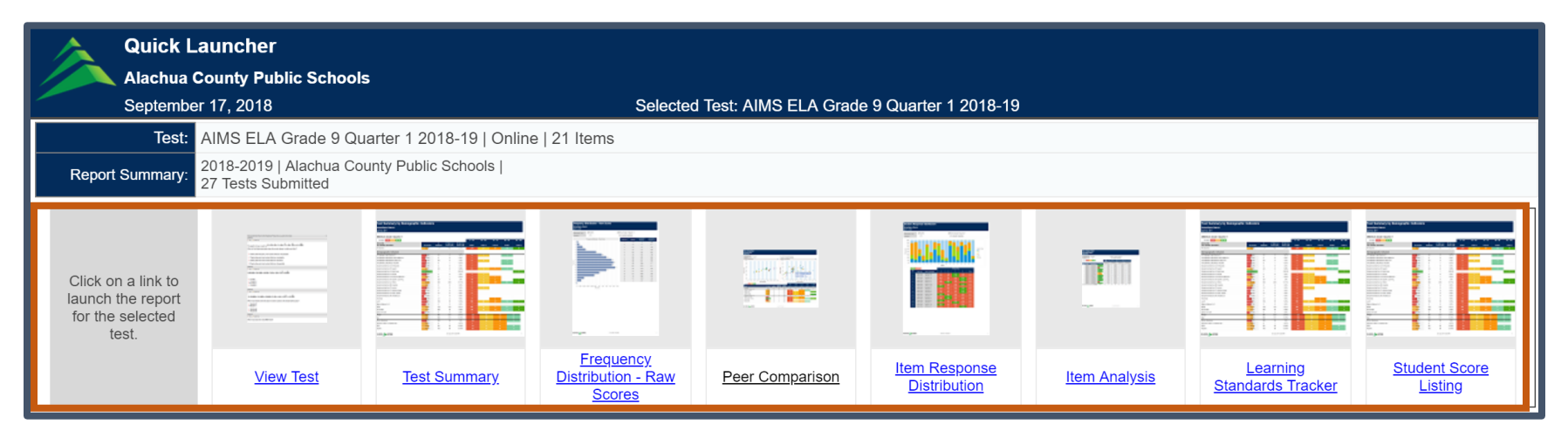

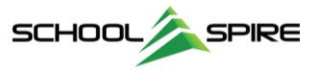

# **Filtering Individual Reports**

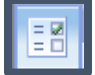

to display the additional

On individual reports, additional filtering is available using the Input Controls. Click the Input Controls Icon options available for filtering, shown below. In this example, we are filtering the Student Score Listing report to display Bottom Quartile FSA Math students.

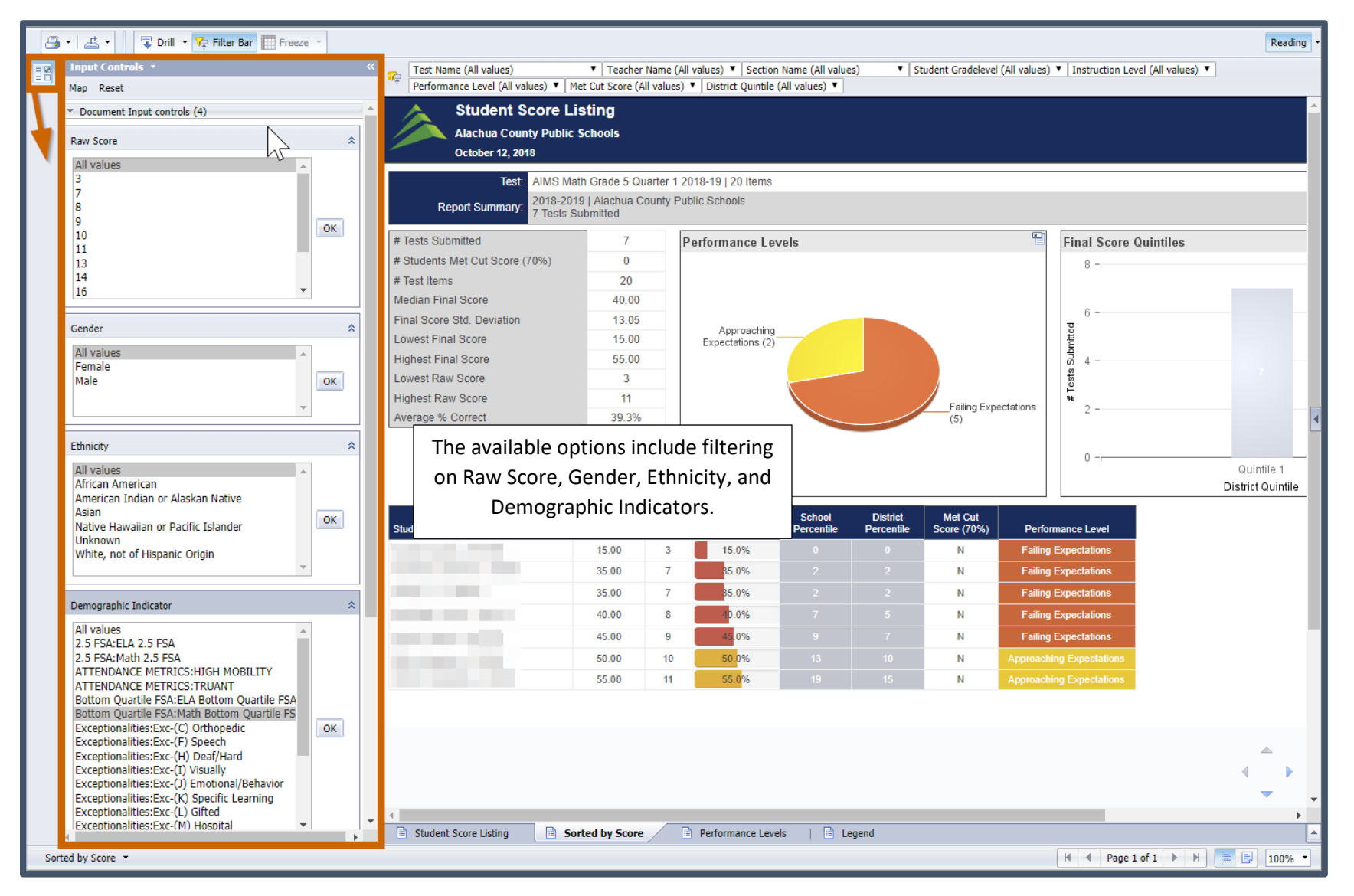

Select desired filter value(s) and click "OK". Selecting "All Values" returns the report to the default view.

© SchoolSpire, Inc. 2018

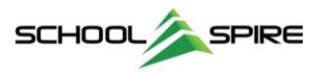

# Accessing AIMS Data as a Non-Primary Teacher

**Step 1:** To run AIMS results for your student roster for tests not given in your class, click the "**Non-Primary Teacher Reports by Class**" in the **My Favorite Reports** widget on the **Home Page**.

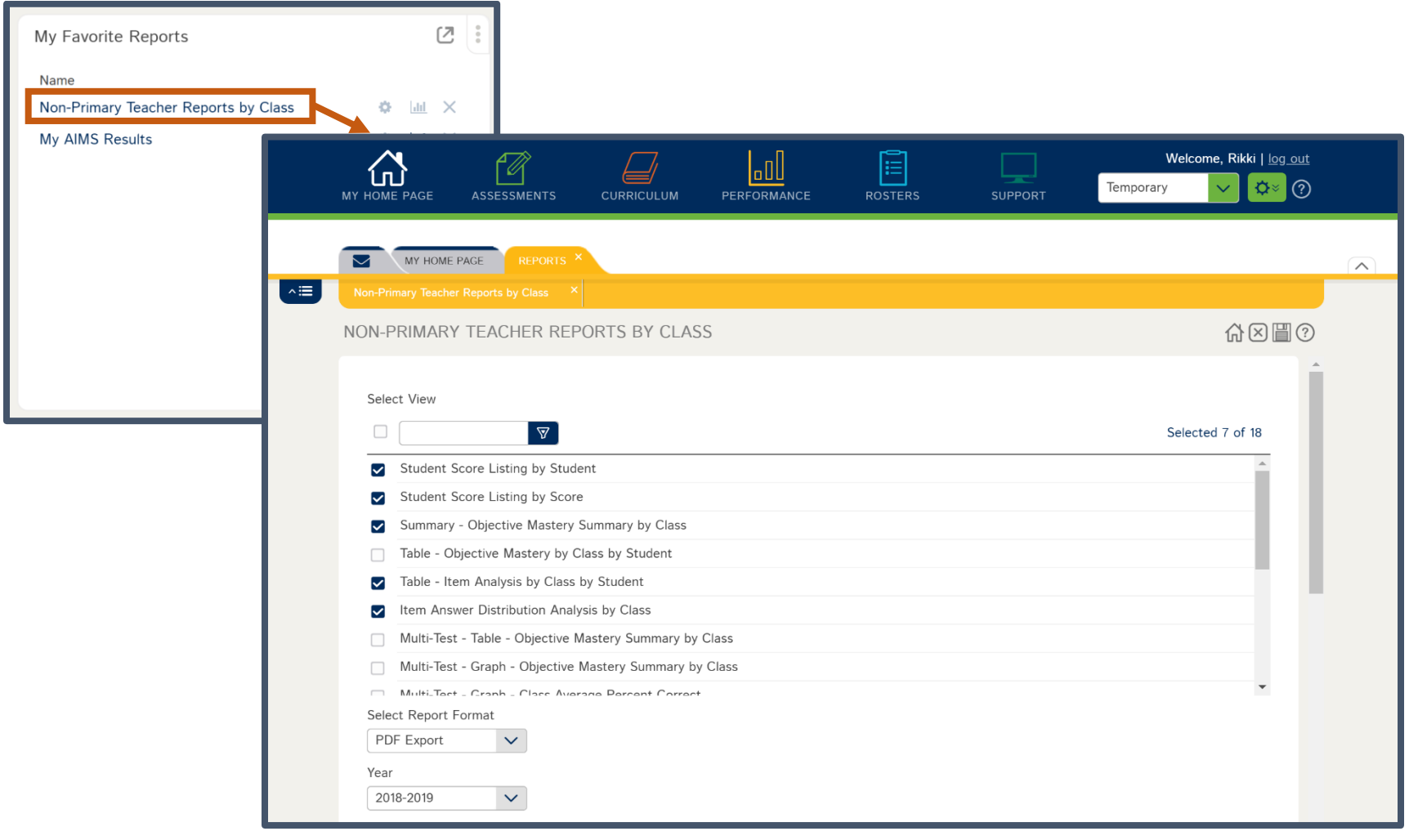

This opens the **Report Filter** screen.

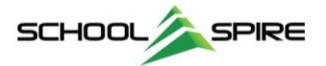

Step 2: Scroll to the Campus filter and select your Campus. If you work with multiple campuses, select the campus for which you'd like to run reports.

| Campus                  |                 |
|-------------------------|-----------------|
|                         | Selected 1 of 2 |
| ADULT EDUCATION PROGRAM |                 |
| W.T.LOFTEN HIGH SCHOOL  |                 |
|                         |                 |

Step 3: Scroll to the Class filter and click the Reload RELOAD

button to pull back your list of classes. Select the class for which

# you'd like to run AIMS reports.

|                  | Selected 1 of 12 |
|------------------|------------------|
| 01-English 2-101 | •                |
| 02-Film 1-101    |                  |
| 02-Film 2-101    |                  |

Step 4: Scroll to the Test filter and click the Reload

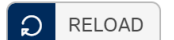

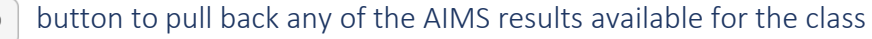

you selected in Step 3. Select the desired Test.

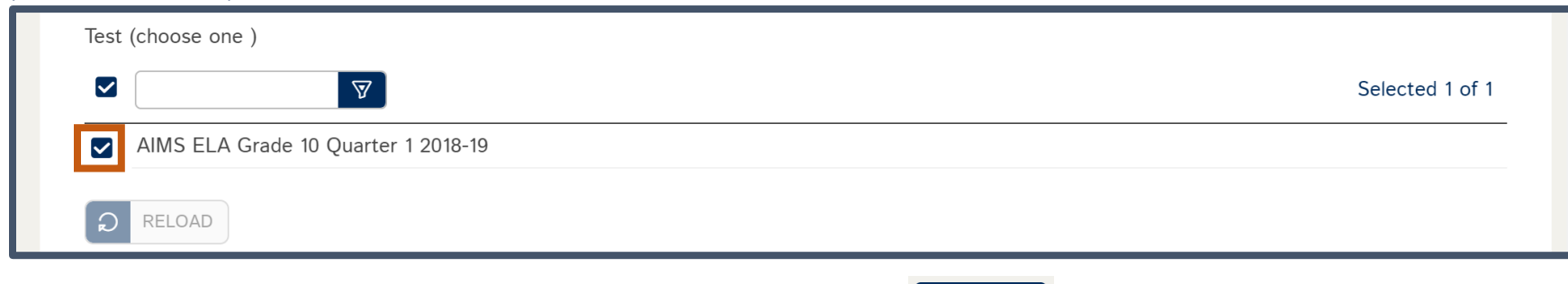

**Step 5:** At this point, all required filters have been selected. Click **Run Report** 

Run Report

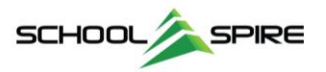

A variety of reports have been preselected and will be displayed as a packet in PDF format.

#### Reports Included in Packet

- **Student Score Listing by Name** *List of scores ordered by student last name.*
- **Student Score Listing by Score** *List of scores ordered from highest to lowest score.*
- Benchmark Analysis Summary Roll-up of class performance by benchmark.
- Item Analysis A column for each student, showing the answer choice selected.
- **Item Answer Distribution** Percent of students that responded with each answer choice by question.
- **Objective Mastery Performance Grouping** A list of students grouped by their performance on each Benchmark
- **Performance Comparison by Student** Student list with their score, relative to Class, Campus and District Averages.

Example of a mutli-page PDF packet.

| *       |                       |                                                                                                    |                                         |                              |                          |               | —         |   | ×     |
|---------|-----------------------|----------------------------------------------------------------------------------------------------|-----------------------------------------|------------------------------|--------------------------|---------------|-----------|---|-------|
| 🔒 https | s://sbac.schools      | oire.com/                                                                                                    |                                         |                              |                          |               |           |   |       |
| 20240   | )                     |                                                                                                    | 1 / 14                                  |                              |                          | (             | 5 ±       | ē | ▲<br> |
|         | 9/27/18               | AIMS E<br>Englis                                                                                                    | ELA Grade 10 Qu<br>sh 2-101 Student Sco | uarter 1 2<br>pre Listing, I | 2018-19<br>by Student Na | ame           |           |   | I     |
|         | Ofendantial           | Of a dama to Name                                                                                                    | Percent of Items                        | D 0                          | A                        | D             | Mark Otal |   |       |
|         | Student Id            | Student Name                                                                                                    | Answered Correctly                      | Raw Score                    | Actual Score             | Percent Score | Met Std.  |   |       |
|         |                       | The second second second second second second second second second second second second second second second se                                                                                                    | 56                                      | 14                           | 56                       | 56.00         | N         |   |       |
|         |                       | Contract Television                                                                                                    | 64                                      | 16                           | 64                       | 64.00         | N         |   |       |
|         |                       | and the second second se | 52                                      | 13                           | 52                       | 52.00         | N         |   |       |
|         |                       | and the second second                                                                                                    | 60                                      | 17                           | 60                       | 60.00         | N         |   |       |
|         | 100.00                | and the second second                                                                                                    | 40                                      | 10                           | 40                       | 40.00         | N         |   |       |
|         | and the second second | Manager, Support, or                                                                                                    | 60                                      | 15                           | 60                       | 60.00         | N         |   |       |
|         | 1000                  | States, a plant in                                                                                                    | 36                                      | 9                            | 36                       | 36.00         | N         |   |       |
|         |                       | and the second second                                                                                                    | 80                                      | 20                           | 80                       | 80.00         | Y         |   |       |
|         | and the second second | President and                                                                                                    | 56                                      | 14                           | 56                       | 56.00         | N         |   |       |
|         | Total Stude           | nts 10                                                                                                    |                                         |                              |                          |               |           |   |       |
|         |                       |                                                                                                    |                                         |                              |                          |               |           |   |       |
|         |                       |                                                                                                    |                                         |                              |                          |               |           |   |       |
|         |                       |                                                                                                    |                                         |                              |                          |               |           |   |       |

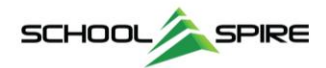